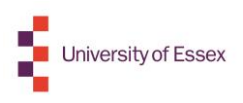

## **Sharing your HEAR**

You will be able to share your HEAR electronically via a 'token' system with potential employers, immigration services, prospective other education institutions etc.

To do this select the My Documents tile on the Gradintelligence homepage:

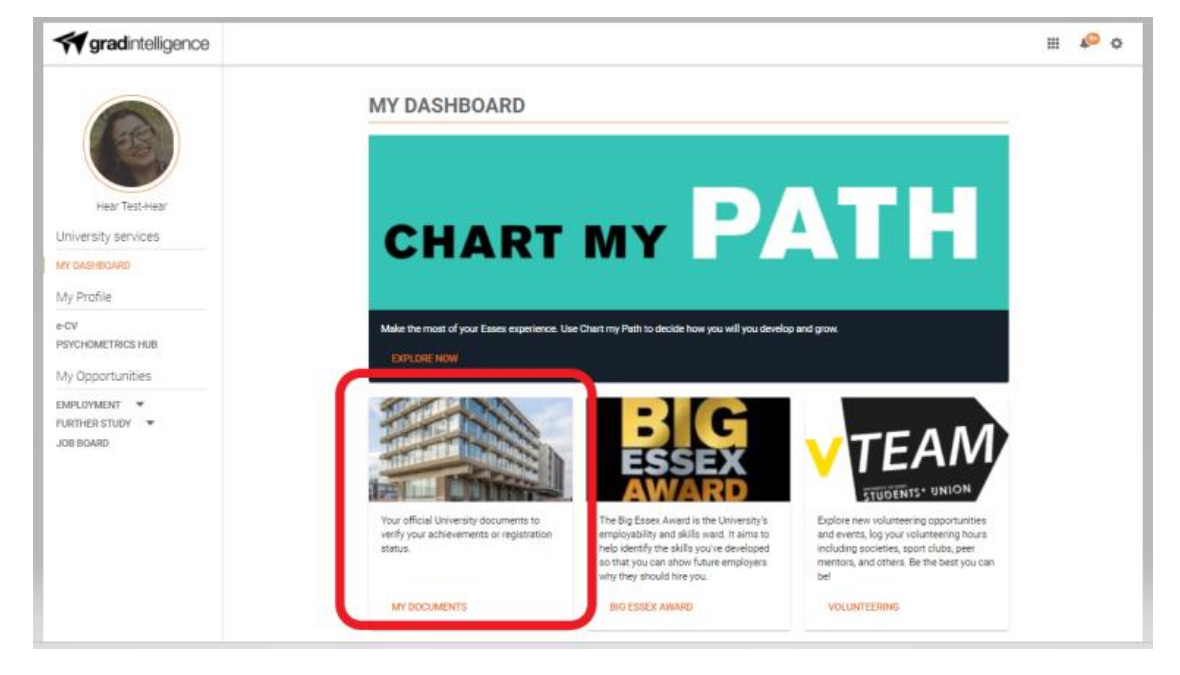

Then select the **Share** option for your HEAR document on the **Official Documents** page:

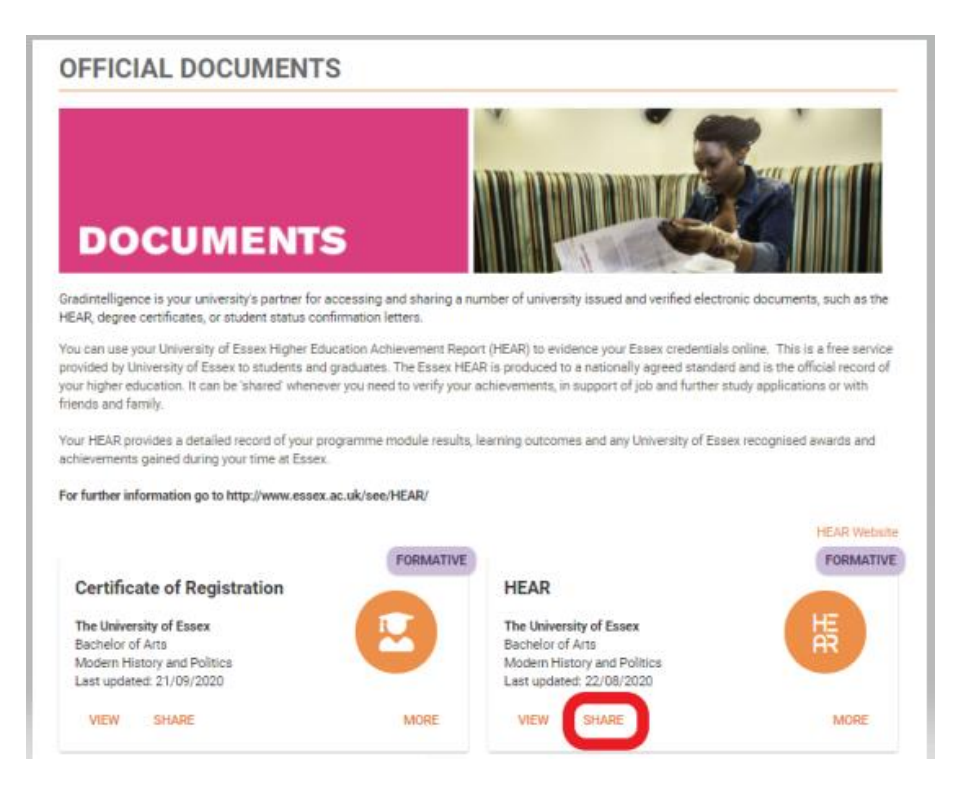

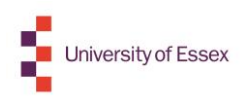

This will take you into the **'Share Document'** screen. Complete each field for the share parameters and recipient information, and click **'Continue'**:

| SHARE DOCUMENT<br>Modern History and Politics - HEAR |                | × |
|------------------------------------------------------|----------------|---|
| Number of views allowed                              | Expires in     | - |
| Ten 🗸                                                | 30 days 🗸      |   |
| Notify me when document is accessed                  | Authorised use |   |
| Email 🗸                                              | -Select V      |   |
| Message to recipient                                 |                |   |
| Optional                                             |                |   |
|                                                      |                |   |
| 0 words                                              |                |   |
| RECIPIENT INFORMATION                                | Email address  | ļ |
|                                                      |                |   |
| res 🗸                                                |                |   |
| Forenames                                            | Surname        |   |
|                                                      |                |   |
| Туре                                                 |                |   |
| Organisation 🗸                                       |                |   |
| CONTINUE                                             | CANCEL SHARE   |   |

You can view and manage your share history via the Document's 'More' option:

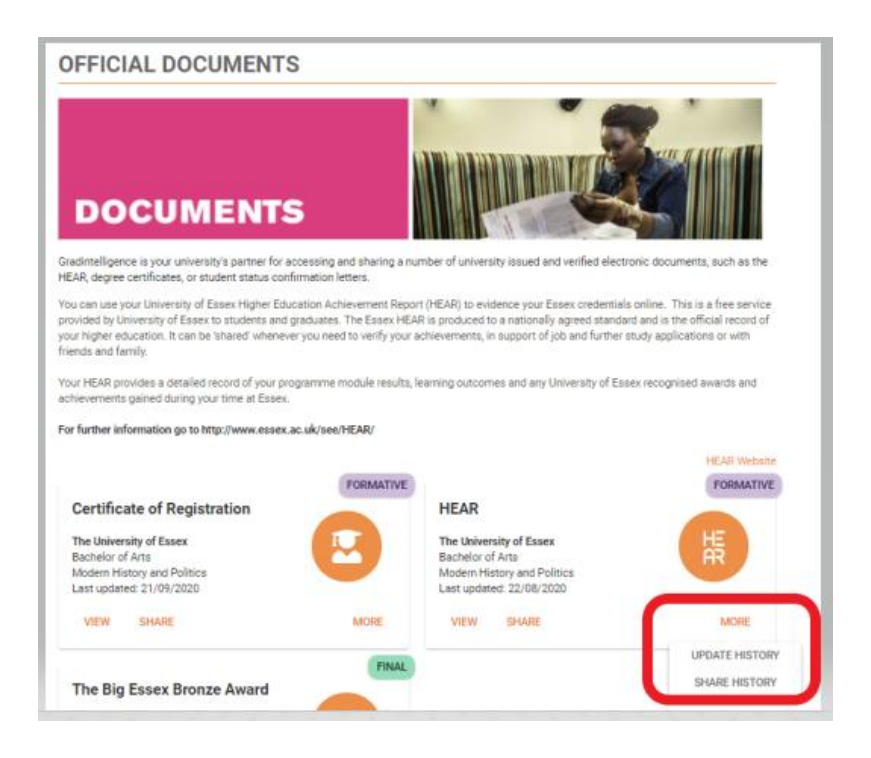